## How to Get and Navigate Saturate

Download the App

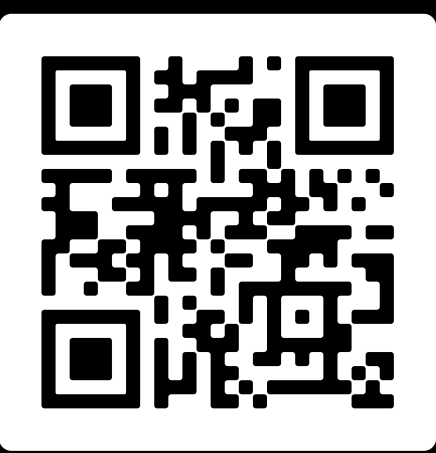

SCAN ME

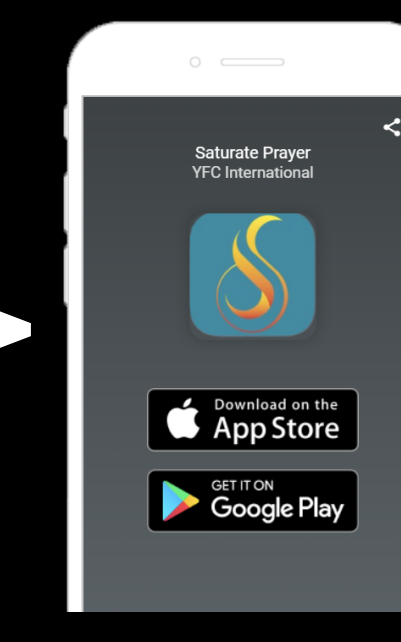

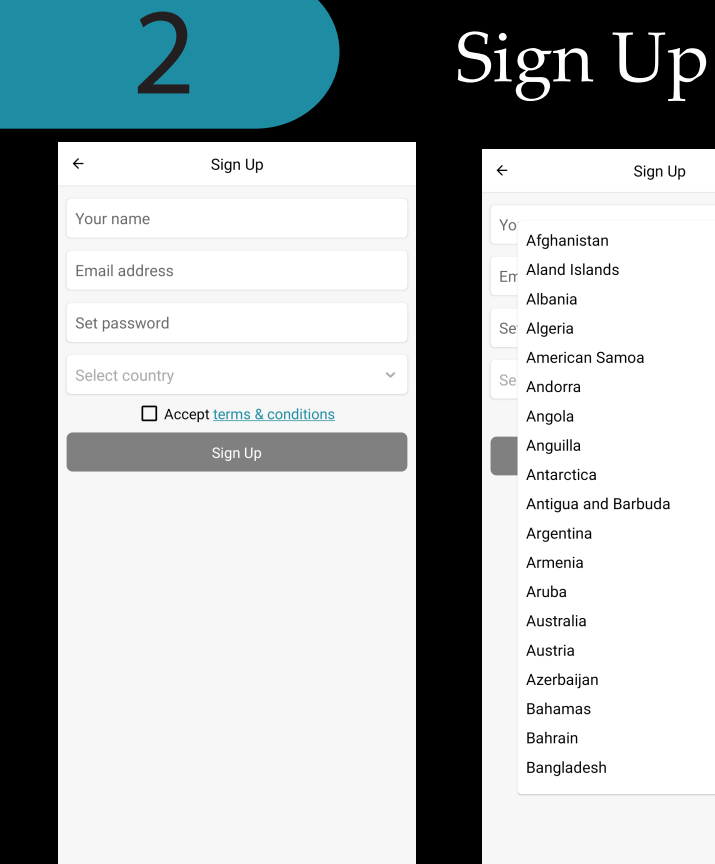

OR Search for Saturate Prayer on the App Store or Google Play Step 1: Fill out all the neccessary information

Step 2: Tap on the box to accept the terms and conditions

Step 3: Tap on Sign Up

Step 4: Verify your email

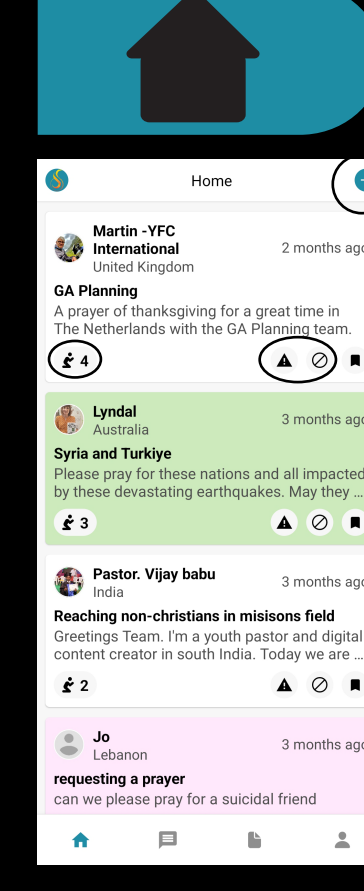

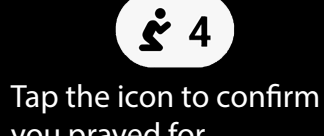

Tap the icon to c you prayed for this request.

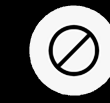

Tap the icon to confirm you want to block the request.

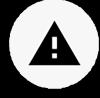

Tap the icon to report if the request, the user, or the comments were inappropriate.

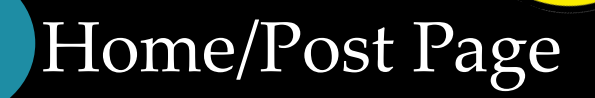

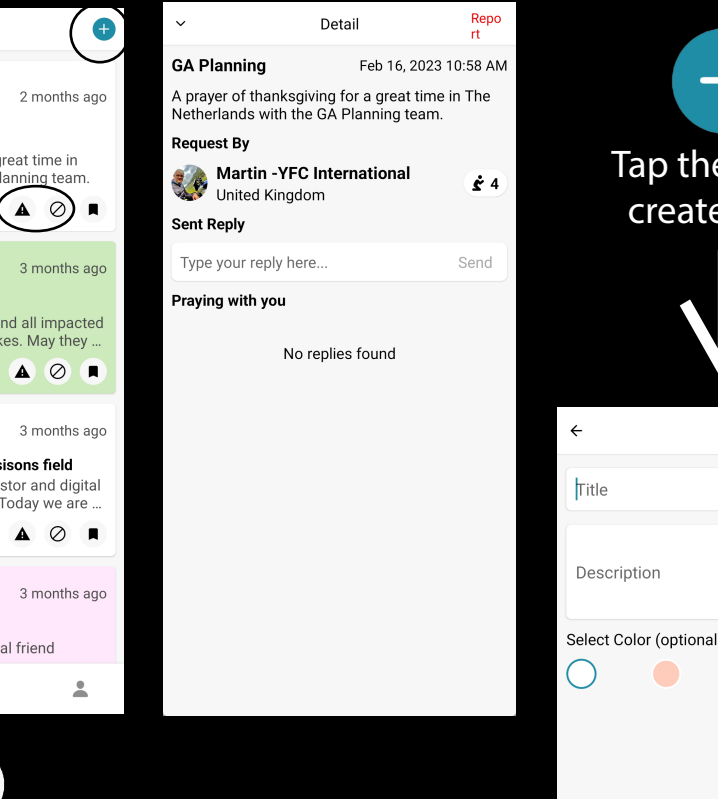

This is the page that shows the prayer request in more detail.

This is also where you can reply to a prayer request.

Tap on the right corner if the prayer request is inappropriate. 1. Title the prayer and below describe the prayer request.

+

Tap the icon to

create a post

- 2. Change the color of the post to white, orange, blue, green, or pink
- 3. Then tap on Post in the top right corner once you are finished.

## How to Navigate Saturate

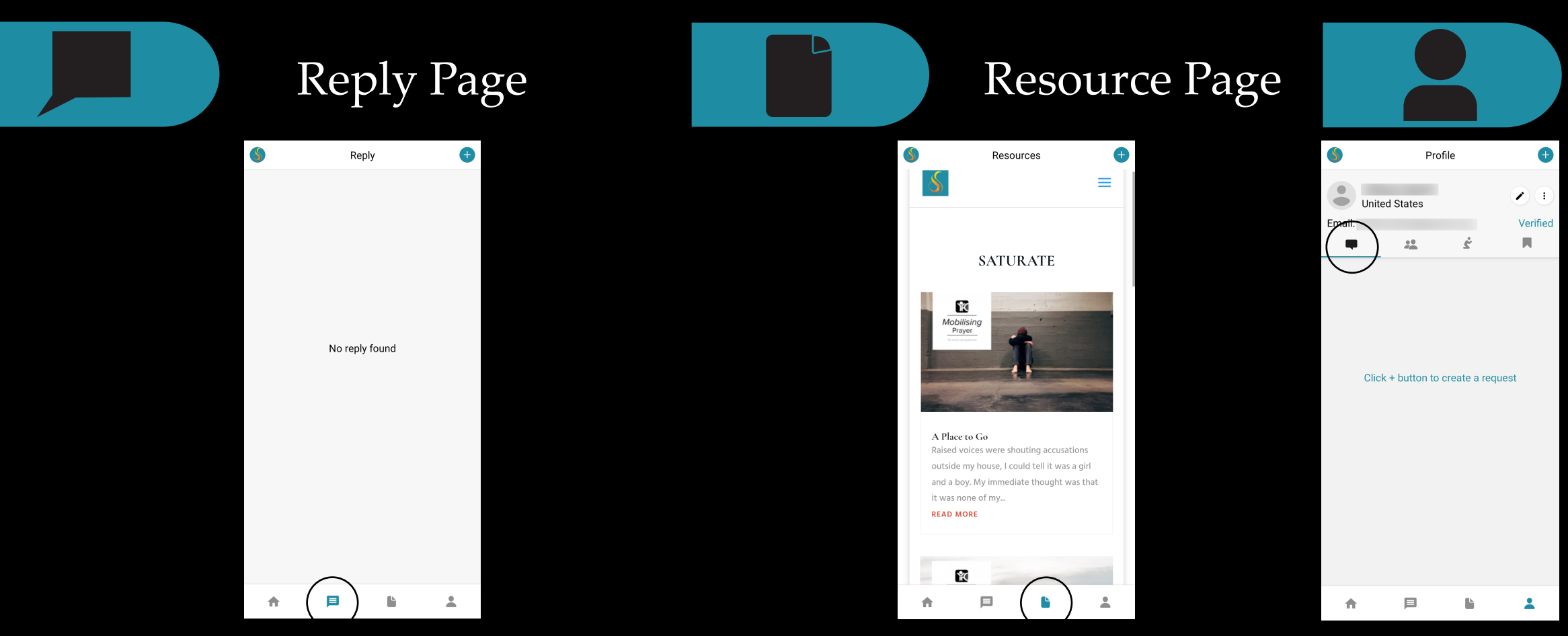

This page will show who has replied to your post.

This page will show resources that can help you.

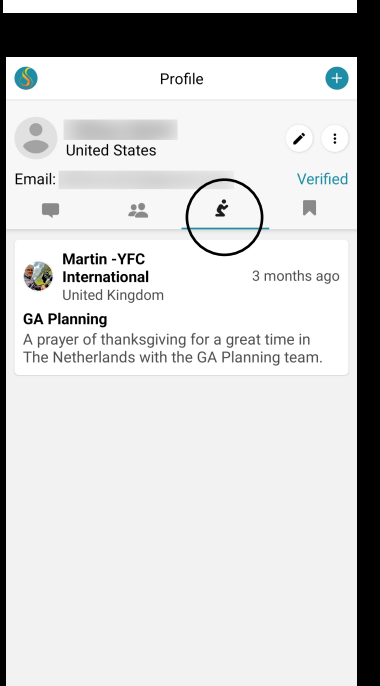

A 🗏 🖌 🕹

## Profile Page

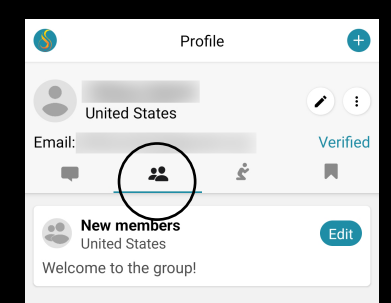

Create a group by tapping the + icon on the bottom right corner

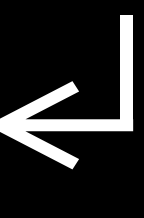

Shows your

prayer requests

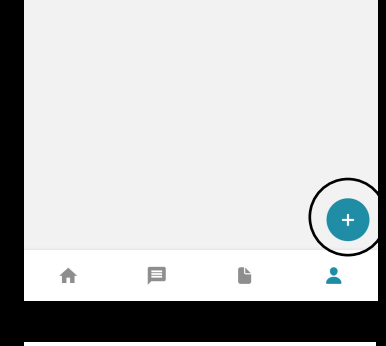

Profile

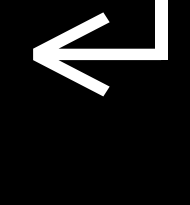

Ð

Shows what prayers you prayed for

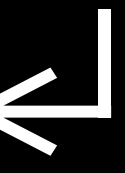

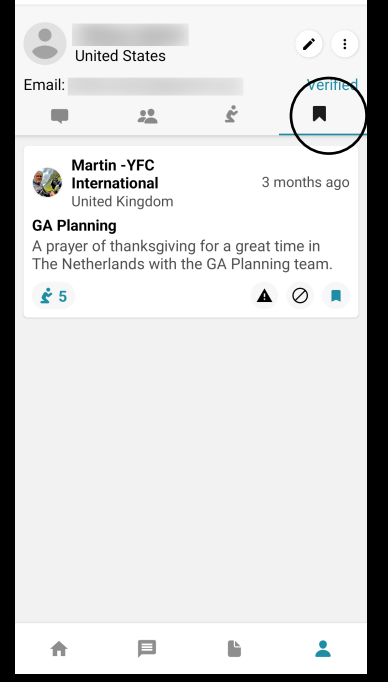

Shows what prayer requests bookmarked

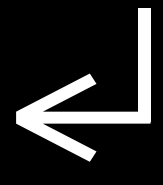